## Article Link: <u>https://blog.cryptostars.is/maverick-protocol-testnet-second-experience-</u> <u>b4a996a8d73a</u>

### Maverick Protocol Testnet (Second) Experience

### "Learning is a Lifelong Process"

The learning never stops, and I truly believe in this philosophy. It is evident that world of cryptocurrency is constantly evolving, therefore, it is necessary to update myself. Recently, I heard that Maverick Protocol team launched their second Testnet and as I already did the beta testing for the first one, so I became curious about it. As I explored it further through its Testnet, I feel surprised to see its traits. Let me share with my fellow crypto lovers, How I did it and what's my observations.

#### About

Maverick is a decentralized permission less protocol for trading, staking, swapping, and pooling a wide variety of assets, powered by the MAV token. Maverick team consists seasoned professionals with PhDs in mathematics and machine-learning. Members and advisors of the team have worked at leading companies such as Metamask, BitTorrent, Abra, TrueFi, Paxful, and LedgerPrime. In November 2021, their team launched the Lite Paper and a Testnet product that showcased a virtual Automated Market Maker (AMM). Some salient features:

- It has Gaussian Automated Liquidity-Placement (ALP) technology that concentrates liquidity natively and dynamically in the pool, eliminating the requirement that LPs constantly reallocate their own liquidity. In simpler words, it automates liquidity concentration. As a result, traders benefit from less slippage and liquidity providers (LPs) enjoy greater capital efficiency and less active liquidity management overhead.
- It is built on a layer 2 solution, allowing transactions to incur lower gas fees (0.2%) and faster transactions
- It establishes an open asset-listing model that allows anyone to launch a perpetual market on any blockchain-tracked asset pair, with up to 10x buying power for traders on any listed asset.

For more details about Maverick Protocol: |Litepaper | Website | Twitter | Discord | Telegram |YouTube

#### **Prerequisite For Maverick Protocol Testnet**

- 1. Metamask wallet with Ethereum Rinkeby Network
- 2. Add following tokens in Metamask:

Tether: 0x09ffb3e2ca9c1a7c617e2f57e6bdcdc8f37144dc

USDC: 0x799d60639281a17b910d12e01eeb8885af02e449

#### WBTC: 0xeb2a3f988759148eb2b81f181bf8c523376c3a92

ChainLink: 0x1ef7fbc518c63c39fde7841c634fb75dcd4257c0

Sandbox: 0x812f3f49e271b627d8f03d86a17d943714875071

## Section 1: Connecting Metamask and Getting Test Tokens

**Step1:** Visit (1) https://testnet.mav.xyz/portfolio, (2) click on "Connect Wallet" and (3) select Metamask wallet.

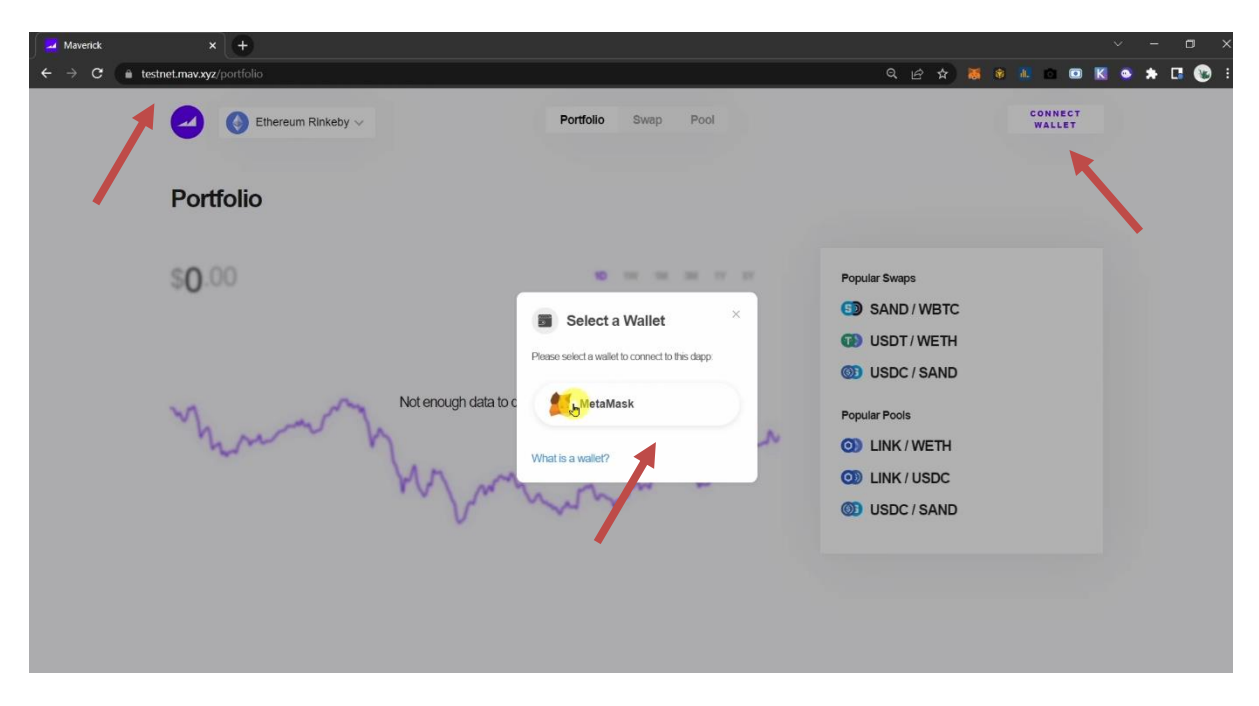

Step 2: It will ask for permission to connect, just allow it.

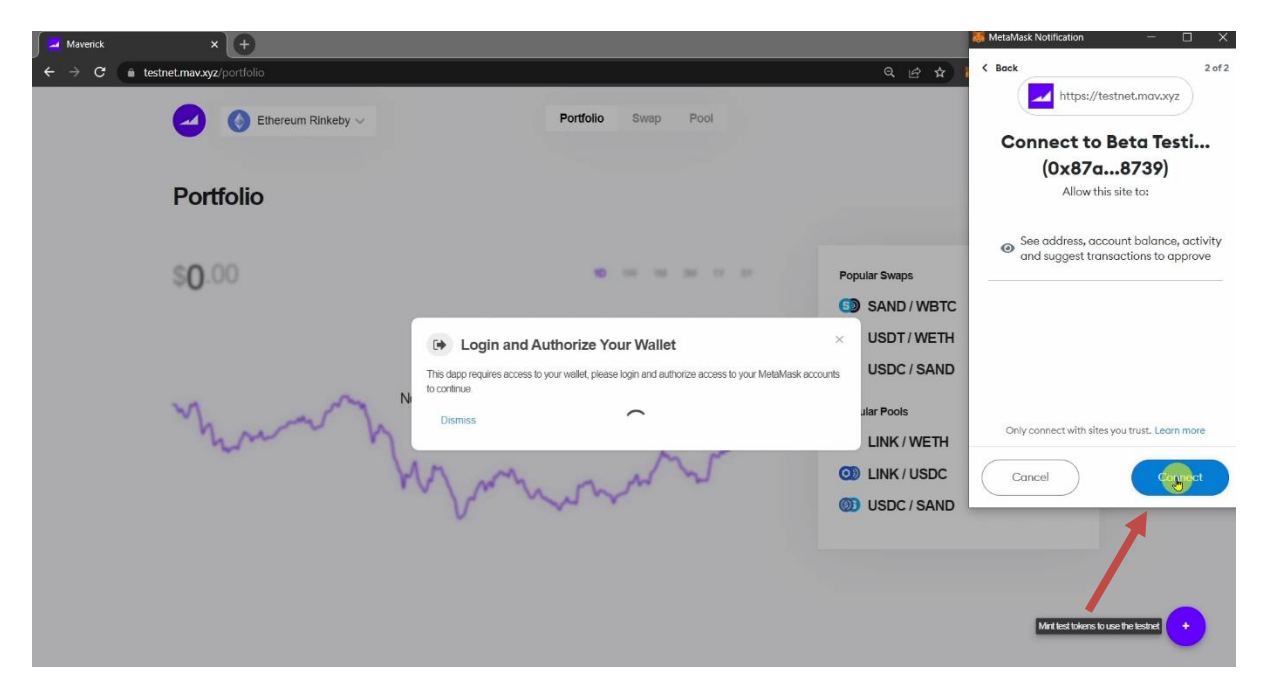

**Step 3:** Hover your cursor to the bottom right portion, you will observe a plus icon, which is for minting test tokens. Just click it and select "Test Ether"

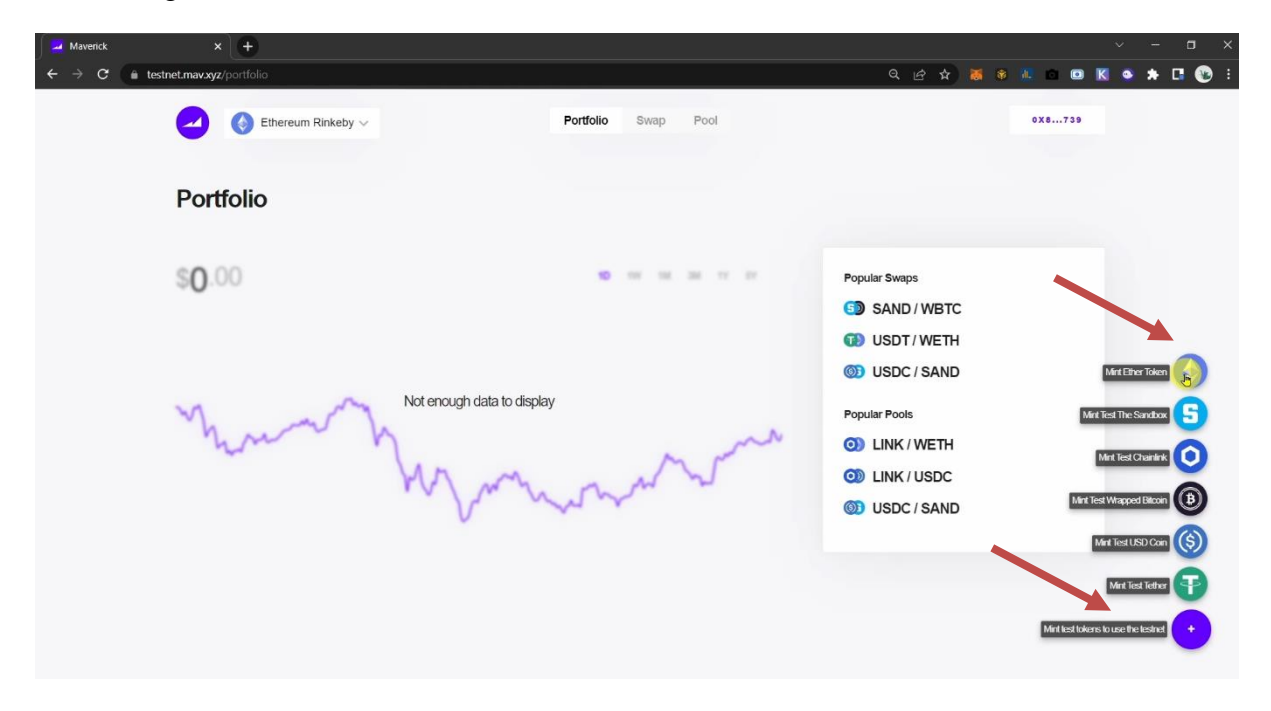

**Step 4:** Visit (1) https://faucets.chain.link/rinkeby, (2) click on "Connect Wallet" and (3) select Metamask wallet.

| Maverick                                               | × Saucets   Chainlink                                                                            | × +                               |                                  |                       |
|--------------------------------------------------------|--------------------------------------------------------------------------------------------------|-----------------------------------|----------------------------------|-----------------------|
| $\leftrightarrow$ $\rightarrow$ <b>C</b> in faucets.cf | ain.link/rinkeby                                                                                 |                                   |                                  | 🖻 🖈 🕷 🕷 💷 📾 🗷 🍝 🖪 👀 E |
| <b>O</b> main                                          | link Faucets                                                                                     |                                   |                                  | Connect wallet        |
|                                                        |                                                                                                  | NEW Automate your smart contracts | with Chainlink Keepers. Try now. |                       |
| Get testnet I<br>create and to                         | <b>est testnet LI</b><br>INK for an account on one of the s<br>st your own oracle and Chainlinke | NK<br>Connect your wallet         | ×                                |                       |
|                                                        |                                                                                                  | MetaMask                          | WalletConnect                    |                       |
|                                                        |                                                                                                  | Testnet LINK covers transact      | ions for testing purposes        |                       |

**Step 5:** (1) Select the token (2) Tick "I am not a robot" (3) Click on "send request", after few moments you will get the test ether in your wallet.

| 🛛 🛃 Maverick | K Faucets   Chainlink                         | × +                                        | <ul> <li>✓ –</li> </ul> | a × |
|--------------|-----------------------------------------------|--------------------------------------------|-------------------------|-----|
| <br>← → C    | a faucets.chain.link/rinkeby                  |                                            | ピ ☆ 🦉 🕸 💷 🖻 🔣 🌣 🗜       | 🛞 E |
|              | Request testnet L                             | NK                                         |                         |     |
|              | Get testnet LINK for an account on one of the | supported blockchain testnets so you can   |                         |     |
|              | create and test your own oracle and Chainlink | ed smart contract. Learn more              |                         | - 1 |
|              |                                               |                                            |                         |     |
|              | Network                                       | Wallet address                             |                         |     |
|              | Ethereum Rinkeby                              | 0×87a989a636b9c9bbca0d6016btf2d28t49928739 |                         |     |
|              | Request type                                  |                                            |                         |     |
|              | ✓ 10 test LINK                                | O.1 test ETH                               |                         |     |
|              | Tim not a robot                               |                                            |                         |     |
|              | Send request                                  |                                            |                         |     |
|              | Need more testnet ETH? Get ETH fro            | m Ethereum Rinkeby Faucet                  |                         |     |
|              |                                               |                                            |                         |     |
|              |                                               |                                            |                         |     |
|              |                                               |                                            |                         |     |

**Step 6:** Hover your cursor to the bottom right portion, you will observe a plus icon, which is for minting test tokens. Just click it and select Tether USDT, a window will pop up just accept the transaction fee and wait for a few seconds. After a successful transaction, you will receive the test, Tether USDT. Repeat the same procedure for minting remaining test tokens.

| Maverick              | × O Faucets   Chainlink × + |                     | ~ − <b>¤</b> ×                                                                                                    |
|-----------------------|-----------------------------|---------------------|----------------------------------------------------------------------------------------------------|
| ← → C in testnet.mav. | xyz/portfolio               |                     | 옥 남 ☆) 🕷 🕸 🛝 💿 🛛 🔣 🍝 🖪 🔞 🗄                                                                                                    |
| 2                     | Ethereum Rinkeby 🗸          | Portfolio Swap Pool | 0X8739                                                                                                    |
| Po                    | rtfolio                     |                     |                                                                                                    |
| \$0<br>~\             | Not enough data to displa   | y                   | Popular Swaps<br>SAND / WBTC<br>USDT / WETH<br>USDC / SAND<br>Popular Pools<br>LINK / WETH<br>LINK / WETH<br>LINK / WETH<br>LINK / WETH<br>USDC / SAND<br>LINK / WETH<br>LINK / WETH<br>USDC / SAND<br>Met Red Darker<br>()<br>LINK / USDC<br>Met Red Rusce Red Rusce<br>Met Red Rusce Red Rusce |

#### Section 2: Swapping Token's

**Step 1:** Please follow below:

(1) Visit https://testnet.mav.xyz/swap/USDC/USDT,

(2) Select token combination you want to swap, I have selected USDT-USDC,

(3) Click on "Approve USDT". A window will pop up just accept the transaction fee and wait for a few seconds. After few seconds USDT will get approved.

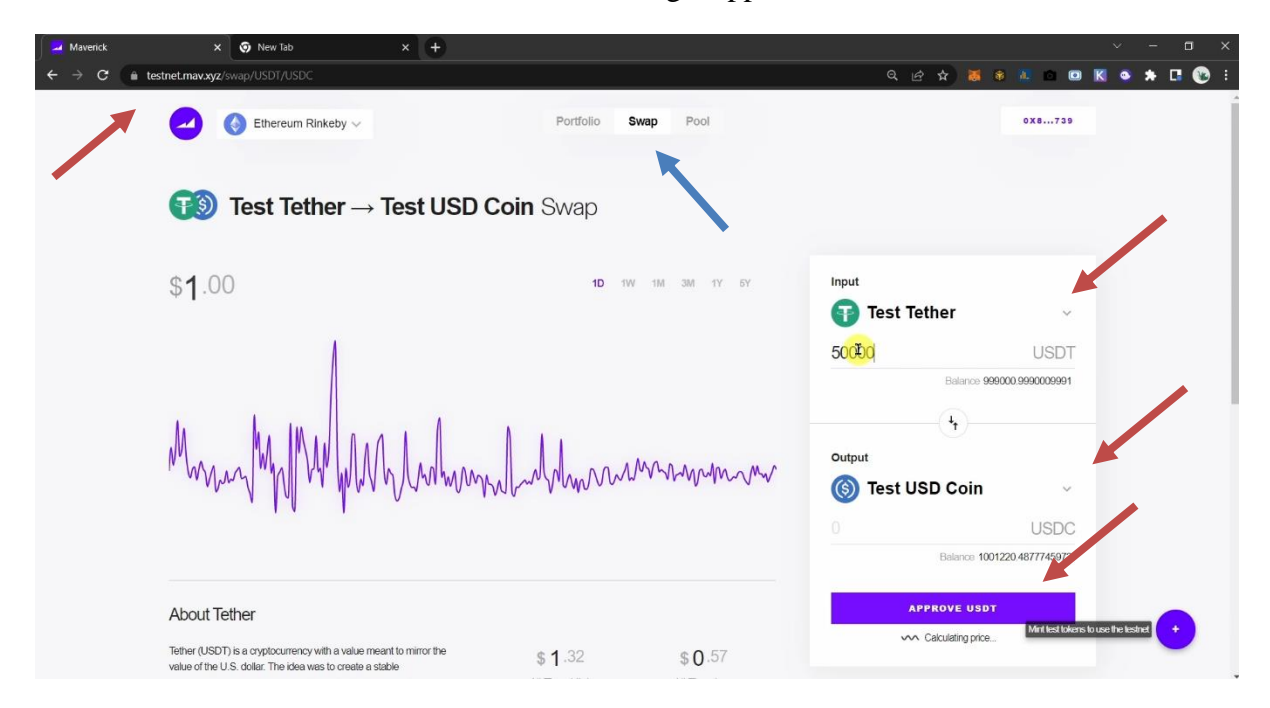

Step 2: Now click on "Swap"

| Asvenick X 😨 New Tab X +                                                                                                    |                 |                 | • • • • •              |                     | · -             |   |   |
|----------------------------------------------------------------------------------------------------|-----------------|-----------------|------------------------|---------------------|-----------------|---|---|
| $\textcircled{1} \textcircled{3} \texttt{Test Tether} \rightarrow \texttt{Test USD}$                                                                                                    |                 | action X        |                        |                     |                 |   |   |
| \$ <b>1</b> .00                                                                                                    | 1D TW           | 1M 3M 1Y 5Y     | Input                  |                     |                 |   |   |
|                                                                                                    |                 |                 | 50000                  | USDT                |                 |   |   |
| 1. I. m                                                                                                    |                 |                 |                        |                     |                 |   |   |
| Mmm My WW WAA Lamm                                                                                                    | . Anthere       | mann            | Output                 |                     |                 |   |   |
|                                                                                                    | 1006 10000      |                 | 50758.02395921209      | USDC                |                 |   | 1 |
|                                                                                                    |                 |                 | Balance 10012          | 20.4877745972       |                 | D |   |
| About Tether                                                                                                    |                 |                 | SWAP                   |                     |                 |   |   |
| Tether (USDT) is a cryptocurrency with a value meant to mirror the<br>value of the U.S. dollar. The idea was to create a stable                                                                                     | <b>\$ 1</b> .32 | \$ <b>0</b> .57 | Powered by an maverick | АММ                 |                 |   |   |
| cryptocurrency trait can be used like digital dollars. Const that serve<br>this purpose of being a stable dollar substitute are called "stable<br>cons". "Inther is the most popular stable coin and even acts as a | Air time High   | AIL TIME LOW    |                        | Mint lest lokens to | use the testnet |   |   |
|                                                                                                    |                 |                 |                        |                     |                 |   |   |

**Step 3:** Click on "Confirm", a window will pop up just accept the transaction fee and wait for a few seconds. After few seconds swap will be completed.

| Averick X 🔊 New Tab X +                                                                                                    |                                                                                     |                             | ~ - 🗆 ×                   |
|----------------------------------------------------------------------------------------------------|-------------------------------------------------------------------------------------|-----------------------------|---------------------------|
| ← → C  ■ testnet.mav.xyz/swap/USDT/USDC                                                                                                    |                                                                                     | Q 🖄 🛠 🕷 🕸 🛯                 | a 🔣 💁 🖈 🗔 🔞 E             |
|                                                                                                    |                                                                                     |                             |                           |
| <b>(19)</b> Test Tether $\rightarrow$ Test USD C                                                                                                   | in Swan                                                                             |                             |                           |
|                                                                                                    | Confirm Swap X                                                                      |                             |                           |
| \$ <b>1</b> .00                                                                                                    | You will receive at least 50504.23383941603 USDC or the<br>transaction will revert. | Input                       |                           |
|                                                                                                    | 🗊 Test Tether                                                                       | 🕞 Test Tether 🗸 🗸           |                           |
| A                                                                                                    | 50000 USDT                                                                          | 50000 USDT                  |                           |
|                                                                                                    | Balance 999000.9990009991                                                           | Balance 999000.9990009991   |                           |
|                                                                                                    | •                                                                                   |                             |                           |
| M MA INALI A.A. I                                                                                                    |                                                                                     |                             |                           |
| Maria Maria VI LI Ala Lana                                                                                                    | Iest USD Coin                                                                       | Output                      |                           |
| and the share of the standard                                                                                                    | 50758.02395921209 USDC                                                              | 🌀 Test USD Coin 🛛 🗸         |                           |
| 1.4                                                                                                    | Balance 1001220.4877745972                                                          | 50758.02395921209 USDC      |                           |
|                                                                                                    |                                                                                     | Balance 1001220.4877745972  |                           |
|                                                                                                    | Slippage Tolerance 0.5%                                                             |                             |                           |
| About Tether                                                                                                    | Minimum Received 5050423 41803 USDC                                                 | SWAP                        |                           |
| About Icalor                                                                                                    | CONFIRM                                                                             |                             |                           |
| Tether (USDT) is a cryptocurrency with a value meant to mirror the<br>value of the U.S. dollar. The idea was to create a stable                    |                                                                                     | Powered by and MOVERICK AMM |                           |
| cryptocurrency that can be used like digital dollars. Coins that serve<br>this numers of being a stability dollar substitute are called "stability | EDIT                                                                                |                             |                           |
| coins "Tether is the most popular stable coin and even acts as a                                                                                   |                                                                                     | Mintlest                    | tokens to use the lestnet |
| doilar replacement on many popular exchangest According to their<br>site, Tether converts cash into digital currency, to anchor or "lether"        | \$ 1.00 \$ 1.00                                                                     |                             |                           |

## **Section 3: Creating Pool**

**Step 1:** Please follow below:

- (1) Visit https://testnet.mav.xyz/pool/USDC/LINK,
- (2) Select pool pair, I have selected USDC-Chainlink,
- (3) Decide transaction fee, I have selected 0.3%,

(4) Click on "Approve USDC". A window will pop up just accept the transaction fee and wait for a few seconds. After few seconds USDC will get approved.

| Maverick Protocol Testnet Experience S How to Transfer/Bridge from Pole X                                                                    | Averick x +                                                                                   | ~ - ¤ ×                                                                                              |
|----------------------------------------------------------------------------------------------------|-----------------------------------------------------------------------------------------------|----------------------------------------------------------------------------------------------------|
| ← → C         (# testnet.maxxyz/pool/USDC/LINK         (⑤)         Test USD Coin / Test                                                      | est Chainlink Pool                                                                            | Q & ☆ 🕷 🖲 № 🚥 🔣 🗣 🛣 C 💽 :                                                                            |
| Liquidity Distribution<br>Current Price 11.113690 LINK per USDC                                                                              | ● 1 USDC = 11.113690 LINK ● 1 LINK = 0.089979 USDC                                            | Deposit<br>(inc) Test USD Coin<br>0 USDC<br>Baseron 0<br>(inc) Test Chainlink<br>0 LINK<br>Filters 0 |
| 5243400         6518630         8.103910         1           Pool Stats           USDC Balance         LINK Balance           22M         2M | 10 110736 12 750298 16 078658 20 276616 27 1693<br>TVL 24h Volume 24h Fees<br>N/A N/A N/A N/A | APPROVE USDC                                                                                         |
| About USD Coin                                                                                                    |                                                                                               | Powered by and marverick All Mittestokers busetheteshet                                              |

# Step 2: Click on "Deposit"

| Maverick                                           | × 🧿 New Tab                                            | × (+             |                    |              |                      |                   |                  |                 |        | a x |
|----------------------------------------------------|--------------------------------------------------------|------------------|--------------------|--------------|----------------------|-------------------|------------------|-----------------|--------|-----|
| $\leftrightarrow$ $\rightarrow$ $C$ $\square$ test | tnet.mav.xyz/pool/USDC/LINK                            |                  |                    |              |                      | ବ ଜ 🖈 👅 🖲         |                  | К 🔹             | * 🖪    | ء 📀 |
|                                                    | Ethereum                                               | Rinkeby 🗸        |                    | Portfolio S  | wap Pool             |                   | 0X8739           |                 |        |     |
|                                                    | ( Test US                                              | D Coin / Tes     | t Chainlink        | Pool         |                      |                   |                  |                 |        |     |
|                                                    | Liquidity Distribution<br>Current Price 11.140721 LINK | per USDC         | ⊚ 1 USDC = 11.1407 | 721 LINK 🧿 ' | LINK = 0.089761 USDC | Deposit           |                  |                 |        |     |
|                                                    |                                                        |                  |                    |              |                      | Iest USD Com      | ~                |                 |        |     |
|                                                    |                                                        |                  |                    |              |                      | 50000 I           | USDC             |                 |        |     |
|                                                    |                                                        |                  |                    |              |                      | Balance 10519     | 978.5117338093   |                 |        |     |
|                                                    |                                                        | /                |                    |              |                      | O Test Chainlink  | ~                |                 |        |     |
|                                                    |                                                        |                  |                    |              |                      | 4334.494093128183 | LINK             |                 |        |     |
|                                                    |                                                        |                  |                    |              |                      | Balance 94        | 1596.298347671   |                 |        |     |
|                                                    |                                                        |                  |                    |              |                      | Transaction Fee   |                  |                 |        |     |
|                                                    | 5.243460 6.518630                                      | ) 8.103910 10.11 | 0736 12.750298     | 16.078958    | 20.276616 27.169384  | 0.3% Mid Cap      |                  |                 |        |     |
|                                                    |                                                        |                  |                    |              |                      | ••                |                  |                 |        |     |
|                                                    | Pool Stats                                             |                  |                    |              |                      | Most<br>Popular   | Mint test tokens | to use the test | anet + |     |
|                                                    | USDC Balance                                           | LINK Balance     | TVL 24             | Ih Volume    | 24h Fees             | DEPOSIT           |                  |                 |        |     |
|                                                    | 2014                                                   | 214              | N/A N              | /^           | NI/A                 |                   |                  |                 |        |     |

**Step 3:** Click on "Confirm", a window will pop up just accept the transaction fee and wait for a few seconds. After few seconds pool will be created.

| Awerick X New Tab X +                                                                                                    |                                                                                                    |                                       |
|----------------------------------------------------------------------------------------------------|----------------------------------------------------------------------------------------------------|---------------------------------------|
| ← → C 🗎 testnet.mav.xyz/pool/USDC/LINK                                                                                                    |                                                                                                    | 옥 남 ☆ 🕷 🕸 🛝 🗠 🗷 K 🍳 🛊 🖪 😢 :           |
| 1                                                                                                    |                                                                                                    | 50000 USDC                            |
|                                                                                                    | Confirm Add Liquidity                                                                                                  | Balance 1051978.5117338093            |
|                                                                                                    | You are adding at least 49750 USDC and 4312.821622662542<br>LINK if these values are less the transaction will revert. | O Test Chainlink                      |
|                                                                                                    | (6) Test USD Coin                                                                                                    | 4334.494093128183 LINK                |
|                                                                                                    | 50000 USDC                                                                                                    | Balance 94596.290347671               |
|                                                                                                    | Balance 1051978.5117338093                                                                                             | Transaction Fee                       |
| 5.243460 6.518630 8.103910 10.110736                                                                                                    |                                                                                                    | 0.3% Mid Cap                          |
|                                                                                                    | 🗿 Test Chainlink                                                                                                    | Most                                  |
| Pool Stats                                                                                                    | 4334.494093128183 LINK                                                                                                 |                                       |
| USDC Balance LINK Balance TVL                                                                                                    | Balance 94596 298347671                                                                                                |                                       |
| 29M 2M N/A                                                                                                    |                                                                                                    |                                       |
| About USD Coin                                                                                                    | Slippage Tolerance 01<br>Minimum USDC 49750<br>Minimum LINK 43                                                         | Powered byd MOVENCK AMM               |
| USDC is a fully collateralized US dolar stablecoin. USDC is the<br>bridge between dolars and trading on cryptocurrency exchanges.<br>The technology behind CENTRE makes it possible to exchange | CONFIRME                                                                                                    |                                       |
| value between people, businesses and triancial institutions just like<br>email between mail services and texts between SMS providers. We                                                        | EDIT                                                                                                    |                                       |
| believe by removing artificial economic borders, we can create a<br>more inclusive global economy                                                                                               |                                                                                                    | Mini test tokens to use the testnet   |
| View More                                                                                                    | Today High Today Low                                                                                                   | · · · · · · · · · · · · · · · · · · · |

**Step 4:** A "My Position" option will appear, here we can see the pool status.

| 🖉 🛁 Maverick                                | × 🔊 New Tab ×                                                              | ÷                             |                        |                  | ~ - ¤ ×                               |
|---------------------------------------------|----------------------------------------------------------------------------|-------------------------------|------------------------|------------------|---------------------------------------|
| $\leftrightarrow$ $\rightarrow$ C $$ testne | t.mav.xyz/pool/USDC/LINK                                                   |                               |                        | ବ ଜ 🖈 🐱 🖲        | 🎩 🚥 🖪 🔍 🗯 🖪 💽 E                       |
|                                             | Ethereum Rinkeby 🗸                                                         | Portfolio                     | Swap Pool              |                  | 0X8739                                |
| (                                           | 👀 Test USD Coin / Tes                                                      | <b>st Chainlink</b> Pool      |                        |                  |                                       |
|                                             | Ay Positions<br>col Quote Balar<br>All All All All All All All All All All | ce Base Balance               | Pool Share             | Deposit          | ~                                     |
|                                             | LINK / USDC 0.3% 4334.4940                                                 | 33 50000.000000 0.17          | 412272452934038%       | 0                | USDC                                  |
| L                                           | iquidity Distribution                                                      | () 1 USDC = 11.140721 LINK () | 1 LINK = 0.089761 USDC | Balance 100197   | 8.5117338093                          |
| c                                           | urrent Price 11.140721 LINK per USDC                                       |                               |                        | 🗿 Test Chainlink | ~                                     |
|                                             |                                                                            | 1                             |                        | 0                | LINK                                  |
|                                             |                                                                            |                               |                        | Balance 90261    | 80425454283                           |
|                                             |                                                                            |                               |                        | Transaction Fee  |                                       |
|                                             |                                                                            |                               |                        | 0.3% Mid Cap     |                                       |
|                                             |                                                                            |                               |                        | Nost<br>Popular  | Mint lest tokens to use the testnet + |
| -                                           | 5243460 6.518630 8.103910 10                                               | 110736 12 750298 16 078958    | 20,276616 27,169384    | DEPOSIT          |                                       |

### Section 3: Adding Liquidity in Pool

## Step 1: Click over LINK/USDC

| Maverick >                 | × 💿 New Tab 🛛 🗙                             | +                                                                       |                                                                                                    | ~ - ¤ ×            |
|----------------------------|---------------------------------------------|-------------------------------------------------------------------------|----------------------------------------------------------------------------------------------------|--------------------|
| ← → C 🔒 testnet.mav.xyz    | z/pool/USDC/LINK                            |                                                                         | <ul> <li>A B \$\$     <li>8     <li>8     <li>8     <li>8     <li>8     <li>8     <li>8     </li> </li></li></li></li></li></li></li></ul> | K o 🔺 🖪 🕲 E        |
| 2                          | 📀 Ethereum Rinkeby 🗸                        | Portfolio Swap Pool                                                     | 0X8739                                                                                                    |                    |
| 60                         | Test USD Coin / T                           | est Chainlink Pool                                                      |                                                                                                    |                    |
| My Posi<br>Posi<br>(D) LIN | itions<br>Quote B<br>IK / USDC 0.3% 4334.49 | lance Base Balance Pool Share<br>4093 50000.000000 0.17412272452934038% | Deposit                                                                                                    |                    |
|                            |                                             |                                                                         | 0 USDC                                                                                                    |                    |
| Liquidity                  | y Distribution                              | (6) 1 USDC = 11.140721 LINK (0) 1 LINK = 0.089761 USDC                  | Balance 1001978.5117338093                                                                                                    |                    |
| Current Pri                | ice 11.140721 LINK per USDC                 |                                                                         | 🧿 Test Chainlink 🗸 🗸                                                                                                    |                    |
|                            |                                             | 1                                                                       | 0 LINK                                                                                                    |                    |
|                            |                                             |                                                                         | Balance 90261.80425454283                                                                                                    |                    |
|                            |                                             |                                                                         | Transaction Fee                                                                                                    |                    |
|                            |                                             |                                                                         | 0.3% Mid Cap                                                                                                    |                    |
|                            | /                                           |                                                                         | Most                                                                                                    |                    |
|                            |                                             |                                                                         | Popular<br>Mint test tokens t                                                                                                    | ouse the testnet + |
| 5.243                      | 3460 6.518630 8.103910                      | 10.110736 12.750298 16.078958 20.276616 27.169384                       | DEPOSIT                                                                                                    |                    |

Step 2: Please follow below:

(1) Click on "Add",

(2) Decide the amount, I have decided to add USDC 5000 in pool,

(3). Click "Confirm". A window will pop up just accept the transaction fee and wait for a few seconds. After few seconds amount will be added in pool.

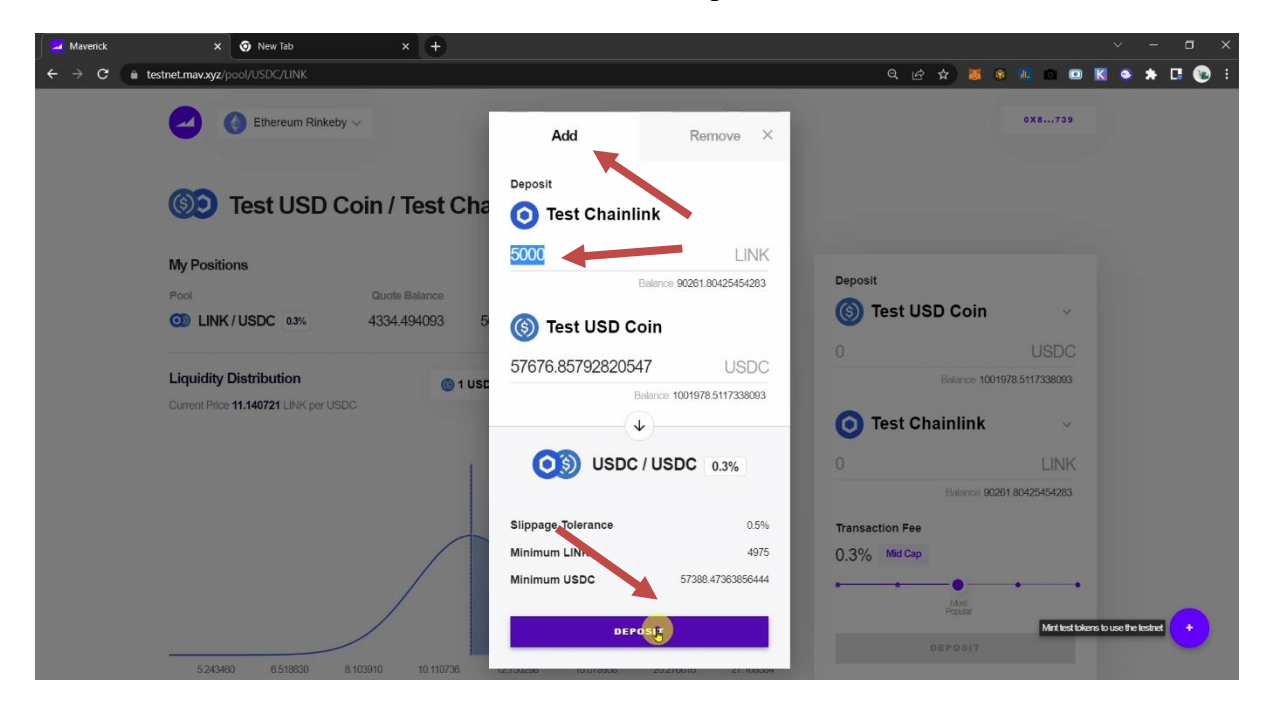

### Section 4: Removing Liquidity from Pool

## Step 1: Click over LINK/USDC

| Maverick                                           | × S New Tab ×                                                                                                    | +                                                                                                    | ~ - ¤ ×                        |
|----------------------------------------------------|----------------------------------------------------------------------------------------------------|----------------------------------------------------------------------------------------------------|--------------------------------|
| $\leftrightarrow$ $\rightarrow$ $C$ $\cong$ testne | et.mav.xyz/pool/USDC/LINK                                                                                             | ର ଜ 🛪 🕷 🖲 🔟 ।                                                                                                    | 🖬 🖾 🔣 🛋 🖾 🔯 E                  |
|                                                    | Ethereum Rinkeby V                                                                                                    | Portfolio Swap Pool                                                                                                    | .739                           |
| (                                                  | 👀 Test USD Coin / Te                                                                                                  | st Chainlink Pool                                                                                                    |                                |
| n<br>F                                             | Aly Positions         Quote Ball           Pool         Quote Ball           Quity         USDC 0.3%         9334.494 | Ince Base Balance Pool Share<br>093 107676.857928 0.3742280939785321%                                                                                                    | v                              |
| -                                                  |                                                                                                    | 0 US                                                                                                    | SDC                            |
| L                                                  | iquidity Distribution                                                                                                 | Image: Image: | 8093                           |
|                                                    | Surrent Price 11.140721 LINK per USDC                                                                                 | Test Chainlink                                                                                                    | ~                              |
|                                                    |                                                                                                    | 0 L                                                                                                    | INK                            |
|                                                    |                                                                                                    | Balance 90261.804254                                                                                                    | 4283                           |
|                                                    |                                                                                                    | Transaction Fee                                                                                                    |                                |
|                                                    |                                                                                                    | 0.3% MidCap                                                                                                    |                                |
|                                                    |                                                                                                    |                                                                                                    |                                |
|                                                    |                                                                                                    | Fojalar                                                                                                    | est lokens to use the testnet  |
|                                                    | 5.242460 6.519630 8.102040                                                                                            | DEPOSIT                                                                                                    |                                |
|                                                    | 5243460 6.518630 8.103910 1                                                                                           | 0 110738 12 750298 16 078958 20 276016 27 195084                                                                                                    | est lokens to use the tashet + |

Step 2: Please follow below:

(1) Click on "Remove",

(2) Decide amount to remove, I have decided to remove 50% from liquidity pool,

(3). Click "Approve LP Token". A window will pop up just accept the transaction fee and wait for a few seconds. After few seconds amount LP token will be approved.

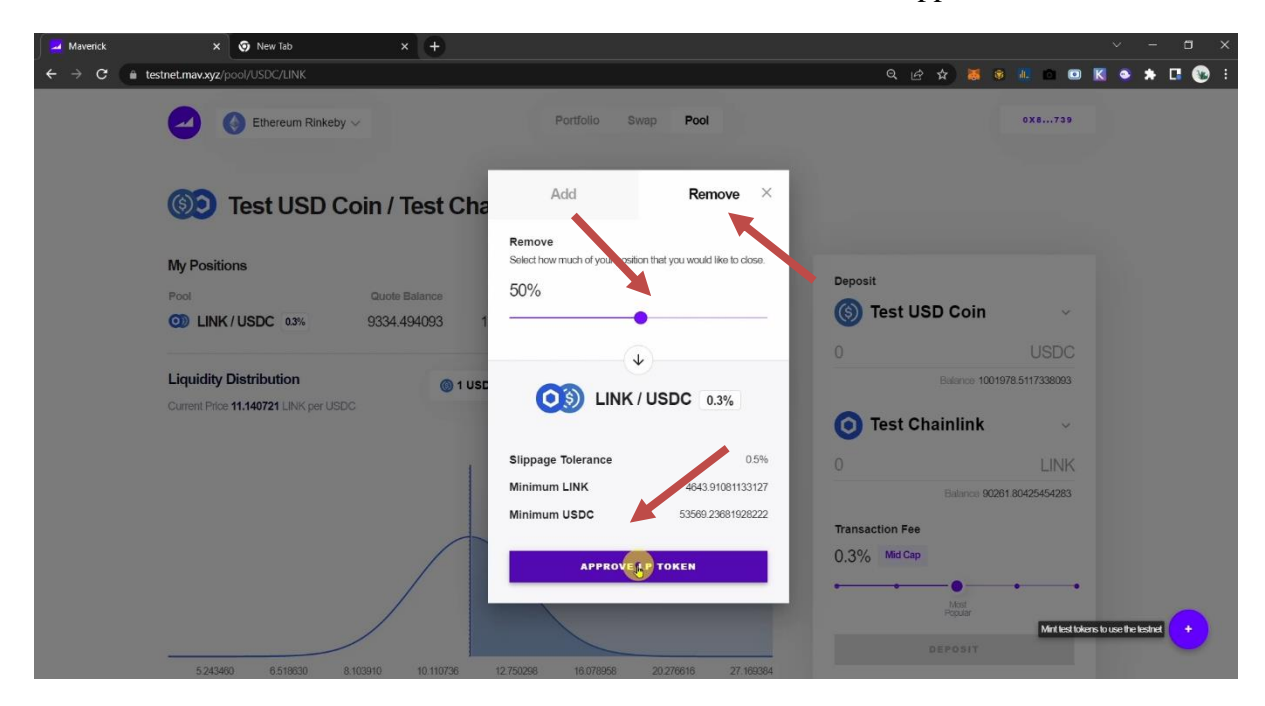

**Step 3:** Click "Withdraw". A window will pop up, just accept the transaction fee and wait for a few seconds. After few seconds amount will be removed from the pool.

| Maverick                                        | × 💿 New Tab × +                                                                                                    |                                                                                                    | ✓ - □ ×                                                                                                    |
|-------------------------------------------------|----------------------------------------------------------------------------------------------------|----------------------------------------------------------------------------------------------------|----------------------------------------------------------------------------------------------------|
| $\leftrightarrow$ $\rightarrow$ C $\cong$ tests | net.mav.xyz/pool/USDC/LINK                                                                                                   |                                                                                                    | 옥 순 ☆ 😹 🕸 🛝 🖻 🔍 📚 🕂 🚱 :                                                                                                |
|                                                 | Ethereum Rinkety ~                                                                                                    | Portfolio Swap <b>Pool</b>                                                                                                    | 0x8,739                                                                                                    |
|                                                 | () Test USD Coin / Test Cha                                                                                                  | Add Remove X                                                                                                    |                                                                                                    |
|                                                 | My Positions Pool Quote Balance D LINK / USDC 03% 9334.494093 1 Liquidity Distribution Current Price 11.140721 LINK per USDC | Remove<br>Select how much of your position that you would like to close:<br>50%                                                  | Deposit  Sector Coin  USDC  USDC  Evidence 1001978 5117330093  Test Chainlink                                          |
|                                                 | 5.245462 8.519650 8.102810 10.110726                                                                                         | Slippage Tolerance         0.5%           Minimum LINK         4643.91021133127           Minimum USDC         53569.23881928222 | 0 LINK<br>Balance 90261 B0425454283<br>Transaction Fee<br>0,3% Mid Cap<br>Mid Exposit<br>Mid Holdware broot he band (* |

## ...In the end

Here is my final feedback:

- In my case transaction got successful in a few seconds.
- The UI design is extremely clean and effortless to understand.
- I suggest adding a dark & light toggle button to help improve the visibility as per user need.
- Could increase the font size of wallet address and separate disconnect button to disconnect the wallet.
- Provision to adjust slippage percentage
- Charts like trading view and could add chart for 4h/1h duration
- The team may add or remove liquidity button in pool section